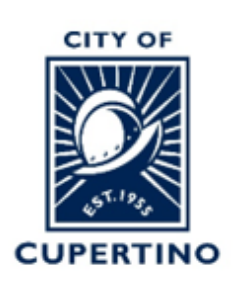

## COMMUNITY DEVELOPMENT DEPARTMENT BUILDING DIVISION

10300 TORRE AVENUE • CUPERTINO, CA 95014 (408) 777-3228 • permitcenter@cupertino.gov CUPERTINO.GOV

## ACCELA 003 – EXISTING ACA USER

## ALREADY HAVE AN ACCELA CITIZEN ACCESS ACCOUNT WITH OTHER JURISDICTIONS/MUNICIPALS?

If you already have an Accela Citizen Access account with other jurisdictions, please follow the steps below to link the account with the Cupertino system. Click on the following link and follow the steps below: <u>https://aca.accela.com/CUPERTINO/Login.aspx</u>

1. Click **Login** in the upper right corner.

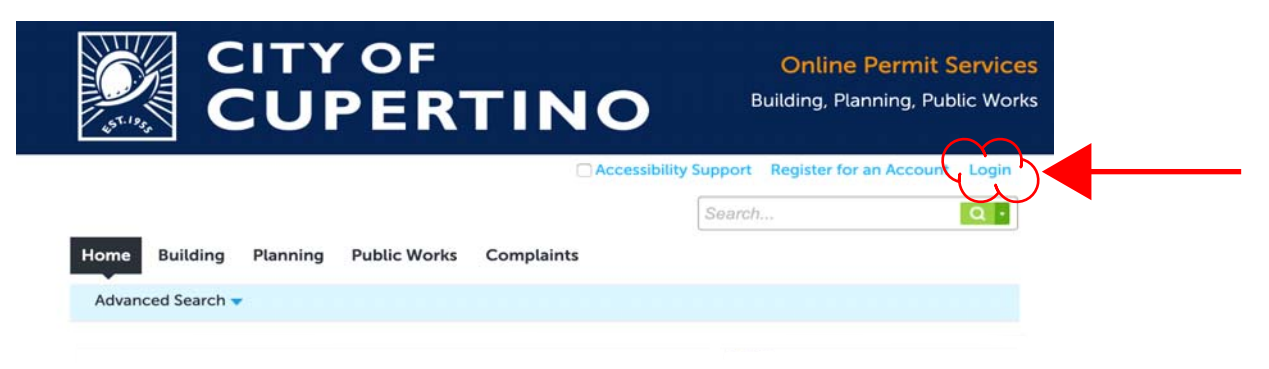

2. Click the **Register Now** button.

|                                                            | C Accessibility Support Register for an Account           |
|------------------------------------------------------------|-----------------------------------------------------------|
|                                                            | Search                                                    |
| Home Building Planning Public Works                        | Complaints                                                |
| Advanced Search -                                          |                                                           |
|                                                            |                                                           |
| Please Login                                               | Login                                                     |
| Many online services offered by the Agency require login f | or security reasons. If you User Name or E-mail:          |
| are an existing user, please enter your user name and pass | word in the box on the right.                             |
| New Users                                                  | Password:                                                 |
| few simple steps and you'll have the added benefits of see | ress account. It only takes a<br>ng a complete history of |
| applications, access to invoices and receipts, checking on | the status of pending                                     |

3. Proceed to the login info screen and enter your existing username or email. You will get an error that has a link. Please click **here** in the error message to proceed.

| Account Registration Step 2:                                                                                                    |                                                  |               |
|----------------------------------------------------------------------------------------------------|--------------------------------------------------|---------------|
| Enter/Confirm Your Account In                                                                                                    | nformation                                       |               |
|                                                                                                    |                                                  | * indicates a |
| Login Information                                                                                                    |                                                  |               |
| Enter your User Name and Password. You must also                                                                                                    | enter a unique email address                     |               |
| •User Name:                                                                                                    | 0                                                |               |
|                                                                                                    |                                                  |               |
| ▲*E-mail Address: Entered email address is<br>use. You may have an existing citizen accound<br>another website. To use the same citizen account<br>here. To create a new citizen account, use a di<br>email address. | aiready in<br>ant from<br>unt, click<br>liferent |               |
| cqthomas@shaw.ca                                                                                                    |                                                  |               |
| * Password:                                                                                                    | 0                                                |               |
|                                                                                                    |                                                  |               |
| ▲*Type Password Again:                                                                                                    |                                                  |               |
| * Enter Security Question:                                                                                                    | 0                                                |               |
| * Answer:                                                                                                    | 0                                                |               |

4. Please enter your existing **User Name and Password** being used in Accela accounts for other jurisdictions. Under Contact Information, click **Select From**.

|   | Home                     | Building                | Planning                 | Public Works                                                                                                    | Complaints                                                 |                               |
|---|--------------------------|-------------------------|--------------------------|----------------------------------------------------------------------------------------------------|------------------------------------------------------------|-------------------------------|
|   | Advand                   | ced Search              | •                        |                                                                                                    |                                                            |                               |
|   | Accour<br>Enter/C        | nt Registr<br>Confirm Y | ration Stej<br>(our Acco | p 2:<br>unt Informat                                                                                                    | ion                                                        | * indicates a required field. |
|   | Login l                  | nformation              | on                       |                                                                                                    |                                                            |                               |
|   | * User Nar<br>* Enter Pa | ssword:                 | Password. You            | Image: state of the state of the state of t | ue email address                                           |                               |
| ( | Please selec             | from                    | are registering as       | an individual or as an                                                                                                    | organization (business) and enter your contact information |                               |
|   | Contin                   | ue Registra             | tion »                   |                                                                                                    |                                                            |                               |

5. Select the Type of Contact Information from drop down: **Individual or Organization.** 

| n           |                     |                        |   |       |
|-------------|---------------------|------------------------|---|-------|
| jiste       | Select Yo           | ur Contact Information | × | atior |
| 1 N<br>ssfu | Sean Hatch<br>*Type |                        |   |       |
| >>          | Continue            | Discard Changes        |   |       |
|             |                     |                        |   |       |

6. Complete the required (\*) Contact Information. *Scroll down and click the Continue button.* 

| Contact Inf            | ormation                     |         |                          |           |        | ; |
|------------------------|------------------------------|---------|--------------------------|-----------|--------|---|
|                        |                              |         | * Individual/Organizatio | on:       |        |   |
| *First:                | Middle: *La                  | est:    | 100000                   |           |        |   |
| Home Phone:            | Work                         | Phone:  | Mobile Phone:            |           |        |   |
| *E-mail:               |                              |         | Preferred Chan           | nel:      |        |   |
| J                      |                              |         | Select                   | -         |        |   |
| Contact Address        | es                           |         |                          |           |        |   |
| Add Additiona          | Il Contact Address           |         |                          |           |        |   |
| To edit a contact addr | ess, click the address link. |         |                          |           |        |   |
| Showing 0-0 of 0       |                              |         |                          |           |        |   |
| Action                 | Address Type                 | Address |                          | Recipient | Status |   |
|                        | d.                           |         |                          |           |        |   |
| No records found       |                              |         |                          |           |        |   |

7. In new screen select the **Continue Registration** to complete (*see screen shot in item #4*).